## Logging in as a Delegate

You can log into the account of another user if that user or a RiskVision administrator nominates you to access the delegation. To learn how to delegate your RiskVision user account, see Delegating Your RiskVision User Account.

## To access a delegated user account:

- 1. Open a browser and enter the RiskVision server URL.
- 2. Enter your Login ID and Password, then click Log In.
- 3. Click Login as and select a user account other than Myself, then click Log In. Myself will log you in to your user account.

| RISK VISION<br>powered by RESOLVER                                                 |
|------------------------------------------------------------------------------------|
| Some users have delegated their access to you please select user account to login. |
|                                                                                    |
| Out of Office Delegation                                                           |
| Login as Myself                                                                    |
|                                                                                    |

The Out of Office Delegation screen.

When you are logged into a delegated user account, you can perform any task permitted by that user's account permissions on behalf of that user. When the delegated user logs into RiskVision, the **Current User** will appear as **Logged in as: delegated by [username]**.